## web 中间件配置网口猫池使用说明

网口猫池可以直接通过 IP+端口方式连接到 WEB 中间件,不需要先虚拟出 COM 口,以下 是具体步骤。

1. 使用网口猫池前, 第一步先修改 ip 步骤如下:

开始--运行--cmd----输入 telnet 192.168.0.233

| om 管理员: C:\Windows\system32\cmd.exe                                                |        |
|------------------------------------------------------------------------------------|--------|
| Microsoft Windows [版本 6.1.7601]<br>版权所有 <c> 2009 Microsoft Corporation。保留所有权利。</c> | *<br>= |
| C:\Users\Administrator>telnet 192.168.0.233_                                       |        |
|                                                                                    |        |
|                                                                                    |        |
|                                                                                    |        |
|                                                                                    |        |
|                                                                                    |        |
|                                                                                    |        |
|                                                                                    |        |
|                                                                                    | -      |

| Telnet 192.168.0.2     | 33                | _           |       |      |      |        |      |    |      | X        |
|------------------------|-------------------|-------------|-------|------|------|--------|------|----|------|----------|
|                        |                   | CanH        | igher | ·串口服 | 务器 ♥ | er 4.3 | T46  |    |      | <u>^</u> |
| 综合 服务器                 | 串口 材              | 莫式          | 路由    | 主机   | 安全   | 用户     | PING | 统计 |      | =        |
| *                      |                   |             |       |      |      |        |      |    | <br> | +        |
| 服务器名量                  | ENC600            | )           |       | ]    |      |        |      |    |      |          |
| 服労益位且                  | L                 |             |       | 1    |      |        |      |    |      |          |
| 以太网UP地址。               | [192.1            | 68.0.       | 233   | ]    |      |        |      |    |      |          |
| - 以太网丁网狸吗<br>- 以太网工作模式 | 1255.2<br>  [auto | :55.25<br>] | 5.0   | J    |      |        |      |    |      |          |
| 启用DHCP                 | Eno I             | I           |       |      |      |        |      |    |      |          |
| DHCP GLIENI IL         | , L               |             |       |      |      |        | 1    |    |      |          |
| 默认网关                   | [<br>r            |             |       | ]    |      |        |      |    |      |          |
| 土DNS版分器<br>从DNS服务器     | L<br>E            |             |       | ]    |      |        |      |    |      |          |
| CONSOLE超时              | [5                | ]           |       |      |      |        |      |    |      |          |
| 高级设置                   | [进入.              | ]           |       |      |      |        |      |    |      |          |
|                        |                   |             |       |      |      |        |      |    |      |          |
| 配置服务器名                 |                   |             |       |      |      |        |      |    |      |          |
|                        |                   |             |       |      |      |        |      |    |      | -        |

2. 修改网口的猫池的模式,如下图所示,默认网口的猫池的模式为 TCP,和 web 中间件 一起使用,就不用修改了,直接全部为 tcp 模式即可。

| 1 | 🛶 Telnet                | 192.168.0.                                | 233                    |            |             |        |        |        |      |                           |        |          |
|---|-------------------------|-------------------------------------------|------------------------|------------|-------------|--------|--------|--------|------|---------------------------|--------|----------|
| ſ |                         |                                           |                        | Can        | ligher      | 串口服    | 务器 ∪   | er 4.3 | T46  |                           |        | <b>^</b> |
| ľ | ┇<br>┇ 综合               | 服务器                                       | 串口                     | 模式         | <br>路由      | <br>主机 | <br>安全 | <br>用户 | PING |                           | ••     | Ш        |
|   | +<br>端口号<br>1<br>2<br>3 | 工作机<br>[ <mark>TCP</mark><br>[TCP<br>[TCP | 莫式<br>realpo<br>realpo | ert<br>ert | ]<br>]<br>] |        |        |        |      | 详细参数<br>[ ]<br>[ ]<br>[ ] | •••••• |          |
|   | 4<br>5                  | ETCP<br>Etcp                              | realpo<br>realpo       | rt         | ]           |        |        |        |      | []<br>[]                  |        |          |
| 1 | 6<br>7                  | ETCP<br>Etcp                              | realpo<br>realpo       | rt         | ]           |        |        |        |      | []<br>[]                  |        |          |
|   | 8                       | [TCP                                      | realpo                 | rt         | ]           |        |        |        |      | []                        |        |          |
|   |                         |                                           |                        |            |             |        |        |        |      |                           |        |          |
|   | <br>配置串                 | 3口工作在                                     | <br>王何种村               | <br>莫式下    |             |        |        |        |      |                           |        | ÷        |

3. 保存并重启设备:用 esc 键,退出模式,选择综合,保存当前设置,重启设备,就可以了。

| ov. Telne        | t 192.168.0.              | 233 |        |        |        | 100 |        |      |        |  |  | X |  |
|------------------|---------------------------|-----|--------|--------|--------|-----|--------|------|--------|--|--|---|--|
|                  | CanHigher串口服务器 ver 4.3T46 |     |        |        |        |     |        |      |        |  |  |   |  |
| : 综合             |                           | 串口  | <br>模式 | <br>路由 | <br>主机 | 安全  | <br>用户 | PING | <br>统计 |  |  | + |  |
| ·<br>保恢默重重退<br>• | 当前设置<br>设置<br>山厂配置        |     |        |        |        |     |        |      |        |  |  |   |  |
| 保存:              | <br>当前设置                  |     |        |        |        |     |        |      |        |  |  |   |  |
|                  |                           |     |        |        |        |     |        |      |        |  |  |   |  |

4. web 中间件中设置网口猫池

在 web 中间件----设备配置--网口设备配置

| │ 🕒 金笛短信中间件(WEB版)注 ×       |               |      |             |      | 12-0-0  |        | B B  |
|----------------------------|---------------|------|-------------|------|---------|--------|------|
| ← ⇒ C 🗋 127.0.0.1:8        | 8090/main.jsp | )    |             |      |         |        |      |
| <b>金笛短信中间件</b><br>WEB版V3.6 | ▶ 设备列表        |      |             |      |         |        |      |
| ⊘ 管理菜单 🗸 🗸                 |               | 序号   | 端口号         | 波特率  | AT标识    | SMS卡号  | 信号强度 |
| 首页                         |               | 1    | <u>COM6</u> | 9600 |         |        |      |
|                            | 检测设备          | 保存配置 | 删除配置        | 启用设备 | 停止设备 注册 | 设备网口设备 | 配置   |
| 📑 数据源配置                    |               |      |             |      |         |        |      |
| 🛅 公共地址本                    |               |      |             |      |         |        |      |
| 🛅 地址本                      |               |      |             |      |         |        |      |
| ── 发送短信                    |               |      |             |      |         |        |      |
| 1 待发送列表                    |               |      |             |      |         |        |      |
| 🛅 短信记录                     |               |      |             |      |         |        |      |
| ── 系统日志                    |               |      |             |      |         |        |      |
| 🍌 系统设置                     |               |      |             |      |         |        |      |

| □ 网口设备配置 - Google Chrome           |   |
|------------------------------------|---|
| 127.0.0.1:8090/netDeviceConfig.jsp |   |
| ▶ 添加设备                             |   |
| 网口设备IP地址:                          |   |
| 起始端口:                              |   |
| 结束端口:                              |   |
| 添加设备 删除设备 取消                       |   |
|                                    |   |
|                                    |   |
|                                    | + |

在上图中输入网口设备的 IP 地址,起始端口和结束端口,8 口猫池 tcp 模式端口为 961-968, 四口猫池端口为 961-964,可以通过 telenet ip 地址查看,点击添加设备, 网口设备配置完

成。此时,可以在金笛短信中间件 web 版界面上点击 检测设备 按钮,就可以找到网口 设备,保存后,启动设备即可。